# AVM

# **AVM Fritzbox instellen voor Glasvezel**

Deze instructie is voor het instellen van de Fritz!Box voor een glasvezel verbinding, in dit voorbveeld van Erurofiber.

Controlleer eerst of de <u>Fritzbox de nieuwste firmware heeft</u>.

## Stap 1. Computer/Laptop verbinden met de Fritz!box

Sluit de Fritz!Box aan op het stroom netwerk en verbind de computer/laptop met het bijgeleverde netwerkkabel.

Gebruik **niet** de aansluiting LAN1/Poort 1 van de Fritz!box, bijvoorbeeld LAN2.

### Stap 2. instellen Fritz!Box

Deze stap is alleen van toepassing op een nieuwe Fritxbox welke nog niet geconfigeerd is. Open de Fritz!Box en navigeer in jouw webbrouwser naar **fritz.box** 

Selecteer de gewenste taal en klik op Next.

Selecteer bij de volgende stap Netherlands en Klik op Next.

Kies vervolgens voor Annex A en klik op Next.

De modem gaat zichzelf opnieuw opstarten. Dit kan enkele minuten duren.

Zodra de Fritz!Box herstart is kan je de gewenste wachtwoord invoeren.

Klik op Next en log vervolgens met de aangemaakte wachtwoord in.

### Stap 3. Wizard doorlopen van de Fritz!box

Maak indien wenselijk eerst een <u>back-up van de configuratie</u>.

#### Klik op Wizards > Set Up Internet Connection

Kies bij **Internet Service Provider: Other internet Service Provider** en klikt op **Next**. Kies bij de volgende stap voor: **Connection to a Cable Modem (Cable Connection)** Er komt een melding tevoorschijn. Hierin staat dat **LAN1** gebruikt gaat worden als **WAN** poort. Klik hier op **OK**, en vervolgens op **Next**.

In de volgende stap moet je de **Upload** en **Download** snelheid invullen van de betreffende verbinding.

Vul hier **92%** in van de betreffende snelheid.

#### **Bijvoorbeeld:**

Aan te bevelen configuratie een te hoge waarde kan een instabiele lijn veroorzaken. Download is 100Mb = 100000 kbps **92%** hiervan is 92000 kbps Hiebij vul de dus bij Download **92000** in.

Klik vervolgens 2 keer op Next

#### Stap 4 de kabels juist aansluiten.

Sluit de nu kabel tussen de Eurofiber switch poort 1 aan op de Fritzbox LAN1. Klik vervolgens op **Next**. De instellingen worden opgeslagen, dit kan 30 seconden duren. Klik dan op **Next** en vervolgens op **Exit Wizard**.

#### Stap 5 IP setting wijzigen van DHCP naar static.

Navigeer naar Internet > Account Information Klik onderaan op Change connection settings Onder IP settings en selecteer Configure the IP address manually Vul hier de aansluitgegevens in zoals u deze heeft ontvangen van uw aanbieder. Klik vervolgens op Apply in de instellingen op te slaan en de verbinding te testen.

#### © 2024 Business-ISP <support@business-isp.nl> | 20-05-2024 23:42

URL: https://faq.business-isp.nl/index.php?action=faq&cat=38&id=332&artlang=nl

# AVM

Unieke FAQ ID: #1331 Auteur: Laatst bijgewerkt:2015-07-06 12:11

> Pagina 2 / 2 © 2024 Business-ISP <support@business-isp.nl> | 20-05-2024 23:42 URL: https://faq.business-isp.nl/index.php?action=faq&cat=38&id=332&artlang=nl